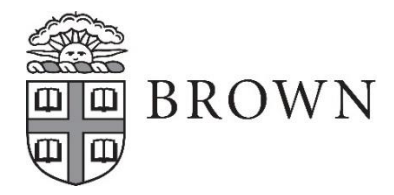

Health Services Box 1928 Providence, RI 02912 401-863-3953

## Undergraduate Student Requirements Checklist Due by July 1

## All forms can be accessed or uploaded by logging into the Brown Health Services Patient Portal

## □ Step 1: Immunizations

- Print the Brown <u>Immunization Form</u> and have it completed by your medical provider. We will also accept official immunization records from your provider, previous school, or health department.
- Log onto your patient portal at <u>https://patientportal.brown.edu</u>:
  - Select "Immunizations" to manually enter each corresponding immunization date
  - Select "Upload" to submit your immunization documents
- □ Step 2: Forms
  - Log onto your patient portal at https://patientportal.brown.edu
    - Select "Forms" and complete the following in the "New Students" section:
      - Brown Consent to Share Health Information
        - Health History Form
        - Authorization for Medical Care and Treatment Form
          - If you will not be 18 years old by August 15, please print and have your parent/guardian complete the Authorization for Medical Care and Treatment of a Minor form.
            - Upload form to the patient portal
        - TB screening Form
          - Depending on your answers, some students may require TB testing. If required, print the TB Screening Documentation Form for completion by your medical provider
            - Upload form to the patient portal
- □ Step 3: Medical Insurance Card and Prescription Benefit Card
  - Copies of cards are required for all students that do not have the Brown sponsored insurance plan
  - To submit, Log onto your patient portal at https://patientportal.brown.edu
    - Select Upload and choose *Medical Insurance Card* and if applicable, *Prescription Benefit Card*

## For Intercollegiate Athletes Only

□ Step 4: Sports Physical Form

0

- $\circ$  Print the form, complete page 1 and have your medical provider complete page 2
  - To submit, Log onto your patient portal at https://patientportal.brown.edu
    - Select Upload, then choose Sports Physical Form
- □ Step 5: Sickle Cell Screening Test (hemoglobin electrophoresis is also accepted)
  - $\circ$   $\;$  Obtain the screening test result from your provider  $\;$
  - $\circ$  ~ To submit, Log onto your patient portal at https://patientportal.brown.edu
    - Select Upload, then choose Sickle Cell Screening Result

Refer to the Frequently Asked Questions section on the New Students Health Requirements page. If you have additional questions, contact <u>nursing@health.brown.edu</u>.